### **Electronic**Payments<sup>®</sup>

# **Voice Authorization (North Backend)**

Call 800-555-5707 and use your VISA/MASTERCARD Merchant Identification Number (MID) for all voice authorizations.

NOTE: After you receive the six-digit Authorization Number from the Call Center, you must do a Ticket Only/Forced transaction via the terminal in order to be paid on the sale.

| SALE |                                                                                                    |                                                                                                    |  |  |
|------|----------------------------------------------------------------------------------------------------|----------------------------------------------------------------------------------------------------|--|--|
| Step | Operation                                                                                                    | Display Response                                                                                                    |  |  |
| 1.   | Dial phone Authorization Number                                                                                         | Enter Merchant ID, then <b>[#]</b>                                                                                                  |  |  |
| 2.   | Enter Merchant ID, then press <b>[#]</b>                                                                                | Enter the 10-digit Business Telephone #                                                                                             |  |  |
| 3.   | Enter the Business Telephone Number, then press <b>[#]</b>                                                              | Confirm the Business Name. Select the name from the following list.                                                                 |  |  |
| 4.   | Press the number that corresponds to the Business Name                                                                  | For new authorizations, press [1]                                                                                                   |  |  |
| 5.   | Press [1] for Authorization                                                                                             | Enter the full Card Number, then <b>[#]</b>                                                                                         |  |  |
| 6.   | Enter Card Number, then press <b>[#]</b>                                                                                | Enter four-digit Exp Date, then <b>[#]</b>                                                                                          |  |  |
| 7.   | Enter Expiration Date MMYY, then press <b>[#]</b>                                                                       | Enter the three or four-digit security code followed by <b>[#]</b>                                                                  |  |  |
| 8.   | Enter code, then press <b>[#]</b>                                                                                       | Enter Amount in dollars and cents followed by [#]                                                                                   |  |  |
| 9.   | Enter Amount, then press <b>[#]</b>                                                                                     | If amount is correct press [1]; if incorrect, press [2]                                                                             |  |  |
| 10.  | Press <b>[1]</b> if correct. Press <b>[2]</b> to rekey the amount.                                                      | For face-to-face purchase, press <b>[1]</b> ; for cash advance, press <b>[2]</b> ; for mail or phone order, press <b>[3]</b>        |  |  |
| 11.  | Enter [1]                                                                                                    | Thank you. Your approval code is ###### Note: Authorization<br>Number may contain letters – Examples: 800265, 24585B, 45Z67D        |  |  |
| 12.  | Write down the Authorization Number and manually imprint the credit card for a Ticket Only/Forced sale in the terminal. | Note: You must obtain a manual imprint of any retail transactions that are key-entered or forced into the terminal.                 |  |  |
| МОТ  | O/MAIL ORDER (WITH ADDRESS VERIFICATION)                                                                                |                                                                                                    |  |  |
| Step | Operation                                                                                                    | Display Response                                                                                                    |  |  |
| 1.   | Dial phone Authorization Number                                                                                         | Enter Merchant ID, then <b>[#]</b>                                                                                                  |  |  |
| 2.   | Enter Merchant ID, then press <b>[#]</b>                                                                                | Enter the 10-digit Business Telephone #                                                                                             |  |  |
| 3.   | Enter the Business Phone Number, then press <b>[#]</b>                                                                  | Confirm the Business Name. Select the business name from the following list.                                                        |  |  |
| 4.   | Press the number that corresponds to the business name.                                                                 | For new authorizations, press [1]; for Address Verification, press [2]                                                              |  |  |
| 5.   | Press [2] for Address Verification                                                                                      | Enter the full Card Number, then <b>[#]</b>                                                                                         |  |  |
| 6.   | Enter Card Number, then press <b>[#]</b>                                                                                | Enter four-digit Exp Date, then <b>[#]</b>                                                                                          |  |  |
| 7.   | Enter Expiration Date MMYY, then press <b>[#]</b>                                                                       | Enter the numbers of the Street Address followed by <b>[#]</b>                                                                      |  |  |
| 8.   | Enter the numbers of the cardholder's Street Address, then press <b>[#]</b>                                             | Enter the Zip Code followed by <b>[#]</b>                                                                                           |  |  |
| 9.   | Enter the cardholder's Zip Code, then press <b>[#]</b>                                                                  | The Address and Zip Code either match or do not match. To repeat press <b>[1]</b> ; to authorize this transaction, press <b>[2]</b> |  |  |
| 10.  | Press [2]                                                                                                    | Enter Amount in dollars and cents followed by [#]                                                                                   |  |  |
| 11.  | Enter Amount, then <b>[#]</b>                                                                                           | If amount is correct, press [1]; if incorrect, press [2]                                                                            |  |  |
| 12.  | Press [1] if correct; press [2] to rekey the amount                                                                     | For face-to-face purchase, press <b>[1]</b> ; for cash advance, press <b>[2]</b> ; for<br>mail or phone order, press <b>[3]</b>     |  |  |
| 13.  | Press [3] for mail or phone order                                                                                       | Thank you. Your approval code is ###### Note: Authorization<br>Number may contain letters – Examples: 800265, 24585B, 45Z67D        |  |  |
| 14.  | Write down the Authorization Number and manually imprint the credit card for a Ticket Only/Forced sale in the terminal  | Note: You must obtain a manual imprint of any retail transactions that are key-entered or forced into the terminal                  |  |  |
|      |                                                                                                    |                                                                                                    |  |  |

## **Electronic**Payments<sup>®</sup>

## Autorización de Voz (North Backend)

Llamar al 800-555-5707 y use su Número de Identificación de Comerciante (MID) VISA/MASTERCARD para todas las autorizaciones de tarjeta.

NOTA: Después de recibir el Número de Autorización de seis-dígitos del Centro de Llamadas, debe realizar un Ticket Sólo Ticket/de Transacción Forzada a través del terminal para recibir el pago de la venta.

### VENTA

| Pasos | Operación                                                                                                    | Mostrar Respuesta                                                                                                    |
|-------|----------------------------------------------------------------------------------------------------|----------------------------------------------------------------------------------------------------|
| 1.    | Marcar el número de Autorización del Teléfono                                                                                | Ingrese el ID del Comerciante, luego <b>[#]</b>                                                                                                    |
| 2.    | Ingrese el ID del Comerciante, luego presione <b>[#]</b>                                                                     | Ingrese el Teléfono Comercial o de Negocio de 10 dígitos #                                                                                           |
| 3.    | Ingrese el Teléfono Comercial o de negocio, luego presione [#]                                                               | Confirme el Nombre de la Empresa. Seleccione el nombre de su Negocio de la siguiente lista.                                                          |
| 4.    | Presione el número que corresponde al Nombre de la Empresa                                                                   | Para nuevas autorizaciones, presione [1]                                                                                                    |
| 5.    | Presione [1] para Autorización                                                                                               | Ingrese el Número Completo de tarjeta, después <b>[#]</b>                                                                                            |
| 6.    | Ingrese el número de Tarjeta, después presione <b>[#]</b>                                                                    | Ingrese los cuatro-dígitos de Fecha de Expiración, luego <b>[#]</b>                                                                                  |
| 7.    | Ingrese Fecha de Expiración MMYY, luego presione [#]                                                                         | Ingrese los tres o cuatro-dígitos del código de seguridad seguido del [#]                                                                            |
| 8.    | Ingrese el código, luego presione <b>[#]</b>                                                                                 | Ingrese la Cantidad en dólares y centavos seguido por [#]                                                                                            |
| 9.    | Ingrese la Cantidad, luego presione <b>[#]</b>                                                                               | Si la cantidad está correcta presione [1]; si no está correcta presione [2]                                                                          |
| 10.   | Presione [1] si es correcto. Presione [2] para volver a escribir la cantidad.                                                | Para compra cara-a-cara, presionar <b>[1]</b> ; para avance en efectivo, presione <b>[2]</b> ; para orden por correo o teléfono, presione <b>[3]</b> |
| 11.   | Ingrese [1]                                                                                                    | Gracias. Su código aprobado es ###### Nota: Los Números de<br>Autorización pueden contener letras-Ejemplos: 800265, 24585B,<br>45Z67D                |
| 12.   | Anote el Número de Autorización e imprima manualmente la tarjeta de<br>crédito para Solo Ticket/Venta Forzada en el terminal | Nota: Debe obtener una impresión manual de cualquier transacción<br>menor que se ingrese con clave, o se fuerce en el terminal.                      |

#### MOTO/VENTA PEDIDO POR CORREO (CON VERIFICACIÓN DE DIRECCIÓN)

| Pasos | Operación                                                                                                    | Mostrar Respuesta                                                                                                    |
|-------|----------------------------------------------------------------------------------------------------|----------------------------------------------------------------------------------------------------|
| 1.    | Marcar el número de Autorización del Teléfono                                                                                | Ingrese el ID del Comerciante, luego <b>[#]</b>                                                                                                    |
| 2.    | Ingrese el ID del Comerciante, luego presione [#]                                                                            | Ingrese el Teléfono Comercial de 10 dígitos #                                                                                                    |
| 3.    | Ingrese el Teléfono Comercial o de Negocio, luego presione [#]                                                               | Seleccione el nombre de su Negocio de la siguiente lista.                                                                                            |
| 4.    | Presione el número que corresponde al Nombre de la Empresa o Negocio                                                         | Para nuevas autorizaciones, presione <b>[1]</b> ; para Verificación de Dirección, presione <b>[2]</b>                                                |
| 5.    | Presione [2] para Verificación de Dirección                                                                                  | Ingrese el número Completo de la Tarjeta, luego [#]                                                                                                  |
| 6.    | Ingrese el número de tarjeta, luego presione [#]                                                                             | Ingrese los cuatro-dígitos de la Fecha de Expiración, luego [#]                                                                                      |
| 7.    | Ingrese la Fecha de Expiración MMYY, luego presione [#]                                                                      | Ingrese los números de la Dirección de la Calle seguido por [#]                                                                                      |
| 8.    | Ingrese el número de la dirección del titular de la tarjeta, luego presione<br>[#]                                           | Ingrese el Código Postal seguido del [#]                                                                                                    |
| 9.    | Ingrese el Código Postal del titular de la tarjeta, luego presione [#]                                                       | La Dirección y el Código postal coinciden o no. Para repetir presione <b>[1]</b> ;<br>para autorizar esta transacción, presione <b>[2]</b>           |
| 10.   | Presione [2]                                                                                                    | Ingrese la Cantidad en dólares y centavos seguido por <b>[#]</b>                                                                                     |
| 11.   | Ingrese la Cantidad, luego <b>[#]</b>                                                                                        | Si la cantidad es correcta, presione <b>[1]</b> ; si es incorrecta presione <b>[2]</b>                                                               |
| 12.   | Presione [1] si es correcta; presione [2] para volver a escribir la cantidad                                                 | Para compra cara-a-cara, presionar <b>[1]</b> ; para avance en efectivo, presione <b>[2]</b> ; para orden por correo o teléfono, presione <b>[3]</b> |
| 13.   | Presionar [3] para orden por correo o teléfono                                                                               | Gracias. Su código aprobado es ###### Nota: Los Números Autorizados<br>pueden contener letras-Ejemplos: 800265, 24585B, 45Z67D                       |
| 14.   | Anote el Número de Autorización e imprima manualmente la tarjeta de<br>crédito para Solo Ticket/Venta Forzada en el terminal | Nota: Debe obtener una impresión manual de cualquier transacción<br>menor que se ingrese con clave o se fuerce en el terminal                        |